# 跑偏开关

吉立(南京)科技有限公司

# 一、产品说明

皮带跑偏开关成对配置,沿皮带机支架两侧安装,带地址码程控显示位置, 每隔25米(皮带斜长方向)装设一对。运行中若发生皮带跑偏则停止该皮带机及 联锁停止与此皮带机关联的煤流上游的所有运行设备,以防止煤的堆积。

跑偏开关具有胶带跑偏自动报警和停机功能,具有两级动作功能,一级动作 用于报警,二级动作用于停机,所有零部件均采用防腐处理,出线口和后盖采用 妥当的封闭措施,以满足水冲洗的要求,外壳为铝合金。

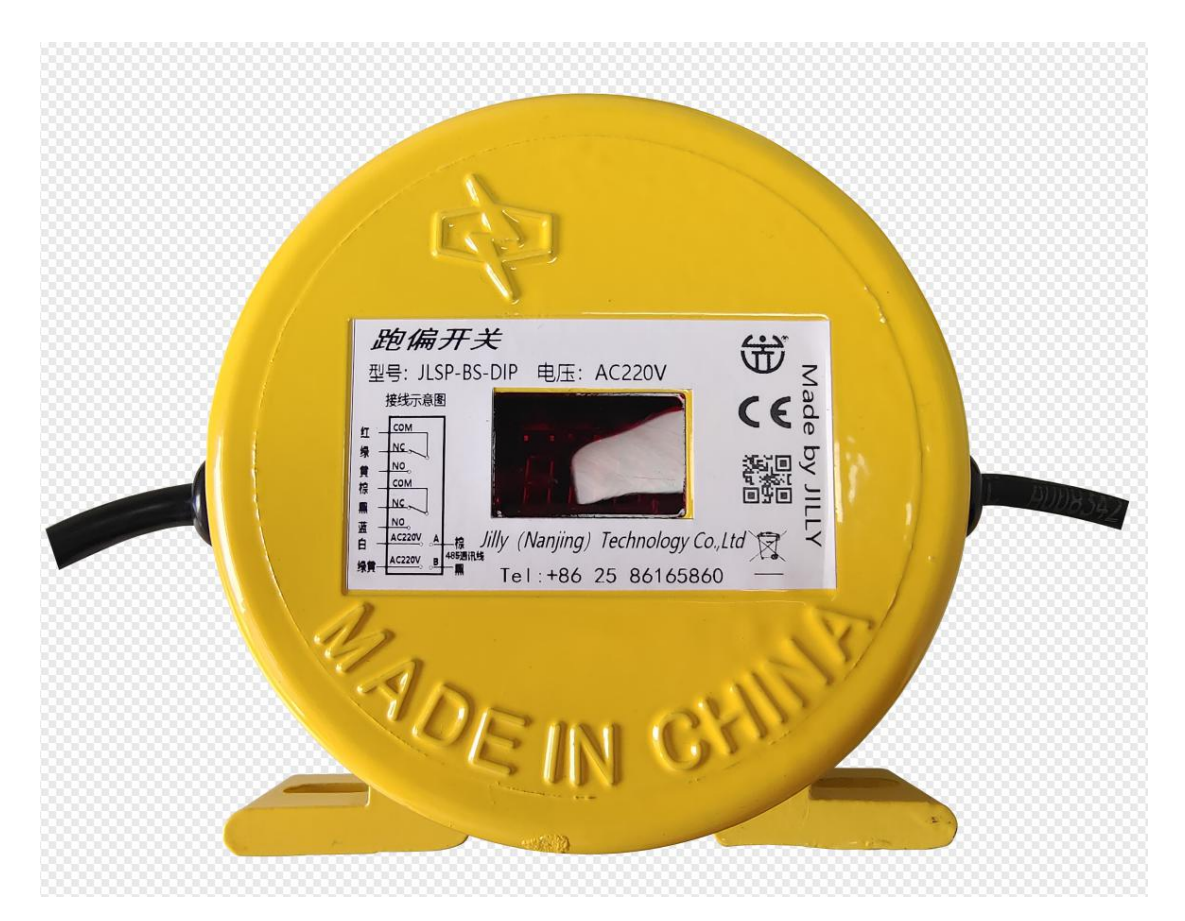

图1 跑偏开关实物图

# 二、基本操作

本产品用户交互接口主要由数码管和按键组成。数码管用于设备信息显示,

#### 第2页共8页

按键配合数码管用于对产品参数进行配置。

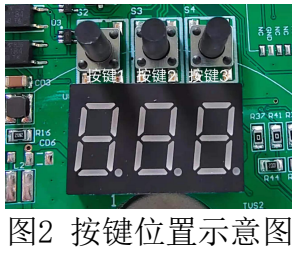

本产品一共有3个物理按键,通过短按与长按虚拟出六个按键,分别是上、 下、左、右、确认、返回。

| 物理按键            | 短按 | 长按 | 位置  |
|-----------------|----|----|-----|
| 按键1 (DOWN/LEFT) | 下  | 左  | 最左侧 |
| 按键2(UP/RIGHT)   | Ŀ  | 右  | 中间  |
| 按键3(ENTER/ESC)  | 确认 | 返回 | 最右侧 |

### 表2按键功能说明

#### 注意:

- 1. 按键按下再放开以后,才会触发相应的事件
- 2. 短按是按指下0.2~0.5秒然后放开;长按是指按下超过0.5秒然后放开

### 2.2数码管

本产品有3个8段数码管作为显示接口,数码管可以显示数字与英文字母,与 按键配合可以完成产品信息显示与参数设置的功能。数码管显示效果请参见附录 A。

图2展示了产品基本的界面操作流程。

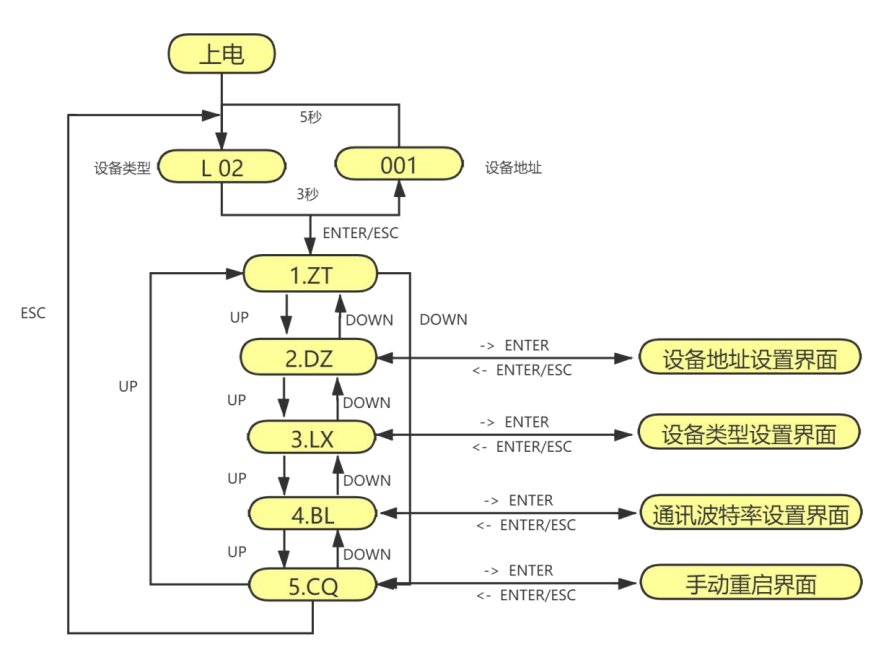

第3页共8页

#### 图2. 界面操作流程

设备上电后默认进入状态显示界面,循环显示设备类型和设备地址。当发生 报警事件时,闪烁显示当前设备地址。

在状态显示界面当按下ENTER时,进入菜单选择界面,在菜单选择界面,通 过上下按键切换子菜单,按下ENTER进入到相应的子菜单界面。在菜单选择界面 按下ESC按键,返回状态显示界面。

在子菜单界面,使用上下左右按键对参数修改后,按下ENTER或者ESC返回菜 单选择界面(如果按下ENTER保存修改,如果按下ESC撤消修改)。

注意:所有参数在修改完成后,需要重新上电才会生效。

### 2.3 状态显示

设备提供3位数码管,用于显示设备地址、设备类型以及报警提示。

| 设备状态 | 显示内容             |  |  |
|------|------------------|--|--|
| 正常运行 | 设备地址与类型(L开始)交替显示 |  |  |
| 报警   | 设备地址闪烁           |  |  |
|      |                  |  |  |

表3 设备状态与显示内容

说明:一级报警可以自行恢复,恢复后设备停止闪烁。二级报警需要手动解除,通过Modbus RTU发送解除报警提示命令,如果此时保护开关没有报警输出,则停止闪烁,进入正常运行状态。

### 2.4 设备地址设置(2.DZ)

设备提供Modbus RTU通讯协议(详细见附录B),设备地址范围为1-247,可以通过按键进行设置。

从菜单选择界面选择进入设备地址设定界面,通过上下键增加或减小地址。 通过左右键可以选择要修改的数字,修改中的数字会以闪烁提醒。

按下ENTER保存修改并返回菜单选择界面;按下ESC撤消修改并返回菜单选择 界面。

### 2.5 设备类型设置(3.LX)

地址编码器可以根据需要设定为不同类型,目前支持1-7,可以根据需求进行拓展。

从菜单选择界面选择进入设备类型设定界面,通过上下键增加或减小设备类型。修改中的设备类型会进行闪烁提示。

按下ENTER保存修改并返回菜单选择界面;按下ESC撤消修改并返回菜单选择 界面。

#### 第4页共8页

设备类型码与设备类型对应关系如下表。

| 设备类型码 | 设备类型 |
|-------|------|
| 1     | 拉绳开关 |
| 2     | 跑偏开关 |
| 3     | 防滑开关 |
| 4     | 堵料开关 |
| 5     | 堆料开关 |
| 6     | 撕裂开关 |
| 7     | 料流开关 |

表4 设备类型码与设备类型对应关系

### 2.5 通讯波特率设定(4.BL)

可以对设备Modbus通讯的波特率进行设置,波特率支持1200bps、2400bps、4800bps、9600bps、19200bps、38400bps、57600bps。

从菜单选择界面选择进入通讯波特率设定界面,通过上下键选择所需的波特率。按下ENTER保存修改并返回菜单选择界面;按下ESC撤消修改并返回菜单选择 界面。

## 2.6 手动重启(5.CQ)

参数设置完成后会自动保存到Flash中,但是不会立即生效。通过重新上电或者操作界面的手动重启,使修改后的配置参数生效。

从菜单选择界面选择进入重启界面,通过上下键选择Y,然后按下ENTER。此时设备开始重启过程,数码管显示(CQ..),重启完成后进入状态显示界面。

# 三、设备主要参数

- 1) 防护等级: IP65;
- 2) 绝缘等级:F级;
- 3) 触辊偏转角: 一级20°, 二级35°;
- 4) 触点容量: AC220V 3A;
- 5) 绝缘电压: AC1000V, 试验1分钟;
- 6) 复位方式:自动复位;
- 7) 使用寿命:10万次;

# 四、接线说明

地址编码器接线采用插拔式接线端子,定义如下:

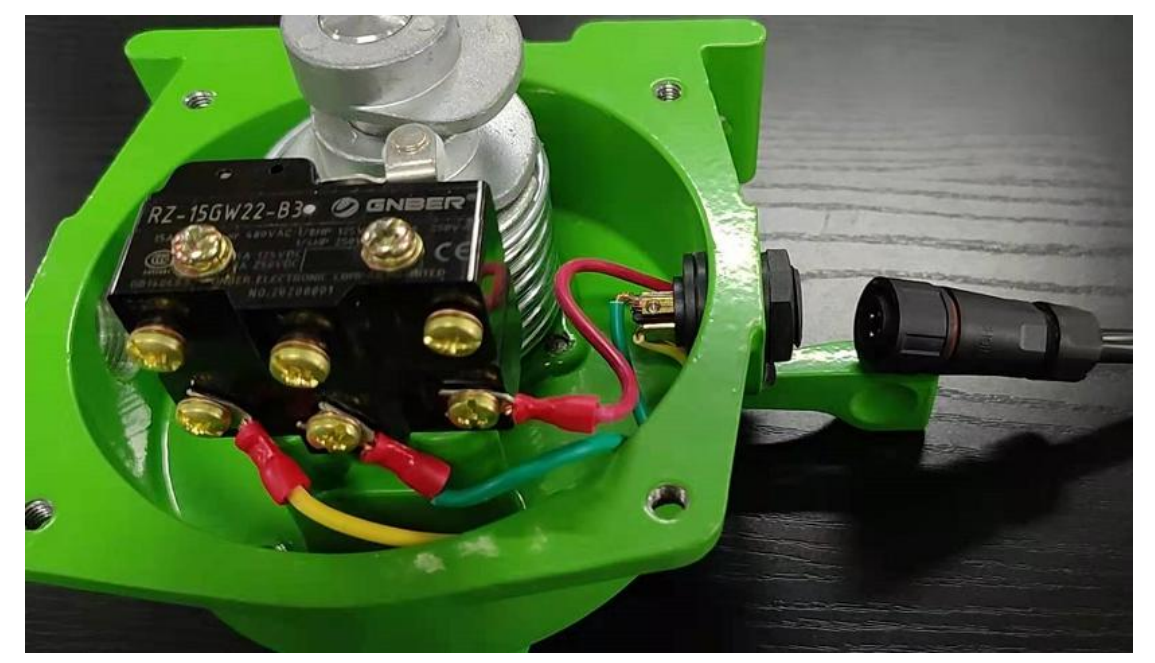

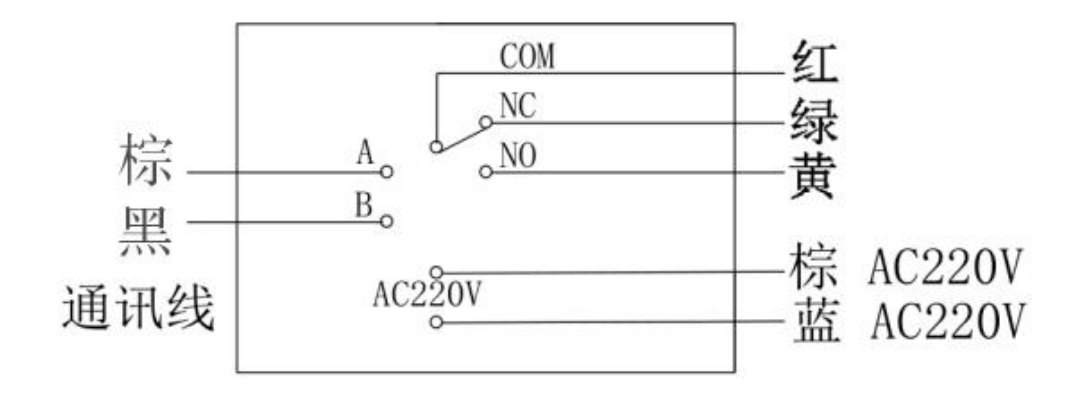

### 图3 跑偏开关接线端子定义

# 五、快速开始

1. 根据现场要求,确定开关类型和地址,并通过按键进行设置,设置完成后对设备重新上电

- 2. 根据要求,连接一级报警输入/二级报警输入
- 3. 连接RS485通讯接口以及220V电源,查看地址和类型显示是否正确
- 4. 模拟一级报警或者二级报警,查看显示是否正常

#### 第6页共8页

附录A 数码管显示效果图例

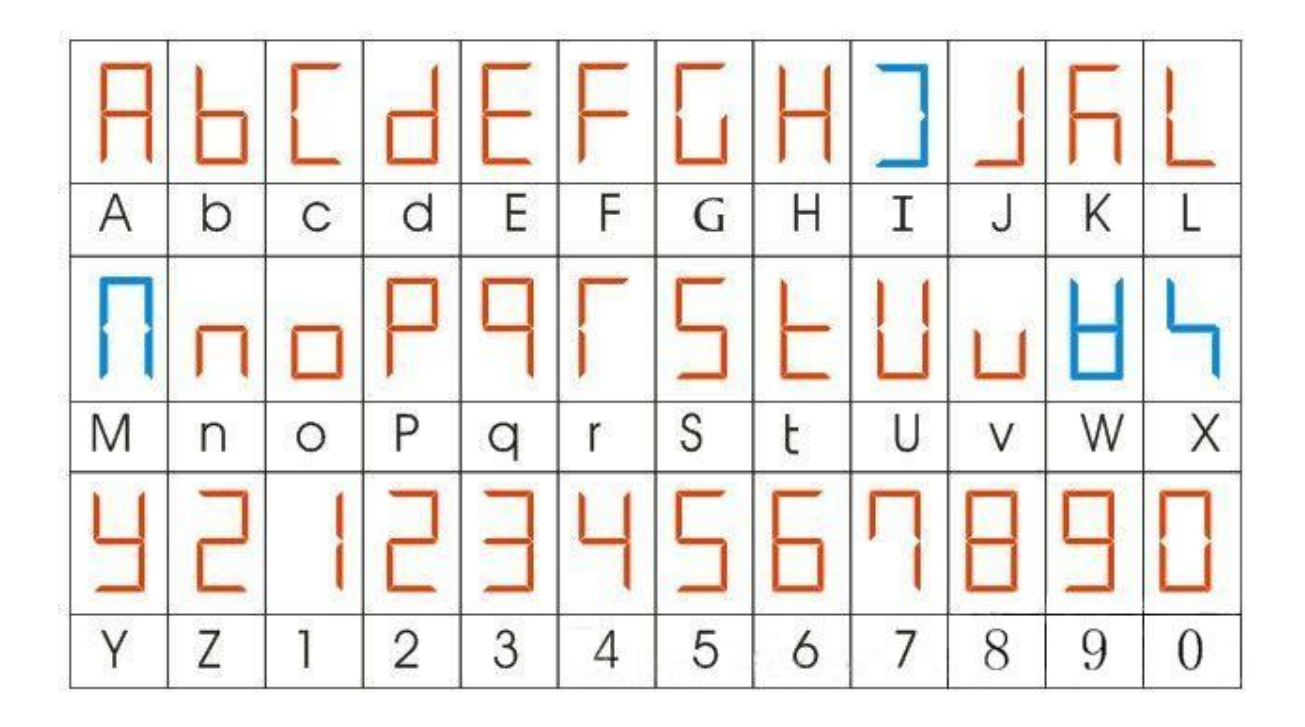

# 附录B 485通信协议

本产品预留RS485接口,支持通过Modbus RTU协议读取设备状态,也可用来 解除报警闪烁提示。

| 地址     | 内容    | 读命令    | 写命令 | 备注             |
|--------|-------|--------|-----|----------------|
| 0x0000 | 版本号   |        |     | 读取时输入寄存器与保持    |
| 0x0001 | 开关类型  | 03, 04 | 不支持 | 寄存器内容一致        |
| 0x0002 | 开关1状态 |        |     |                |
| 0x0003 | 开关2状态 |        |     |                |
| 0x0004 | 清除报警提 | 不支持    | 16  | 只有0x0004支持写入,其 |
|        | 示     |        |     | 他寄存器写入没有任何效    |
|        |       |        |     | 果              |

默认波特率9600bps,数据位8位,停止位1位,无校验。

Modbus命令说明

| 命令 | 作用        | 备注 |
|----|-----------|----|
| 03 | 读取保持寄存器值  |    |
| 04 | 读取输入寄存器值  |    |
| 06 | 写单个保持寄存器值 |    |
| 16 | 写多个保持寄存器值 |    |